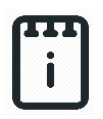

# runlinc Project 12 Al3: Simple Image Recognition Demonstration

(E32W Version)

### Contents

### **Introduction**

#### Aim

Upload image and use third party machine learning JavaScript to compute the classification of the image with runlinc

### **Background and Plan**

Image processing with artificial intelligence (AI) is relatively simple. It thinks like a human brain.

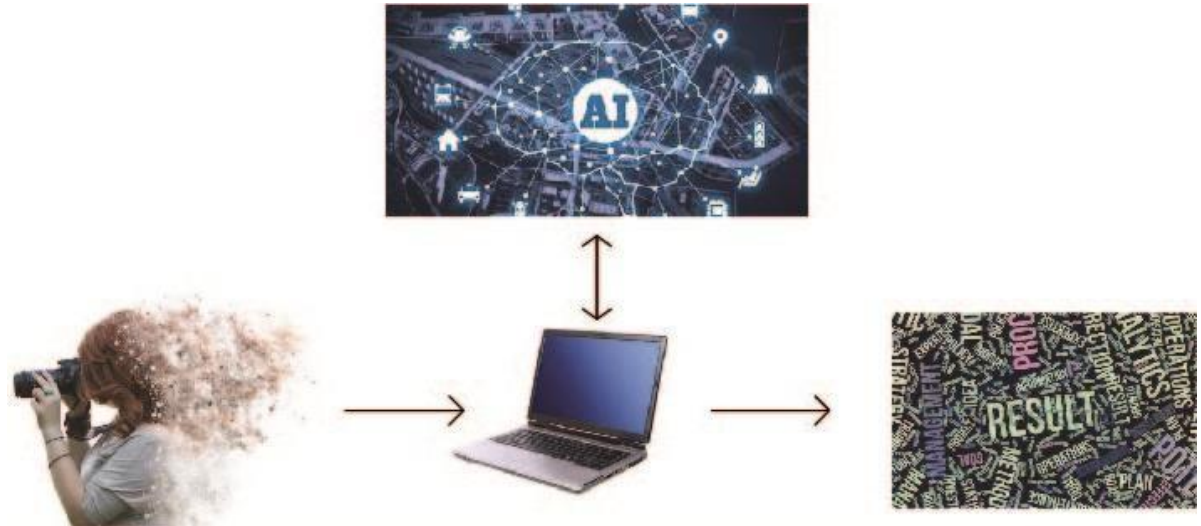

Figure 1 Image loaded into computer and through AI, result is shown at the end

runlinc Project 12 AI3: Simple Image Recognition Demonstration (E32W Version)

Since we use the data base from third-party resource, we don't need to insert data by ourselves. We only need to know some syntaxes from that third-party resource for JavaScript. We won't be needing any inputs for the Microchip. Red and Green LEDs will be used to signify that the respective process associated with the LED has been successful.

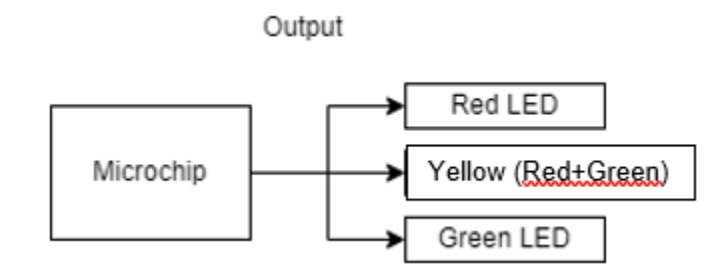

Figure 2 Block diagram of Microchip Outputs

#### runlinc Background

runlinc is a web page inside a Wi-Fi chip. The programming is done inside the browsers compare to programming inside a chip. The runlinc web page inside the Wi-Fi chip will command the microchips to do sensing, control, data logging Internet of Things (IoT). It can predict and command.

### Part A: Design the Circuit on runlinc

#### Note: refer to runlinc Wi-Fi setup guide document to connect to runlinc

| D18 | DIGITAL_OUT \$ | red   | OFF |
|-----|----------------|-------|-----|
| D19 | DIGITAL_OUT \$ | green | OFF |
| D21 | DIGITAL_OUT \$ |       | OFF |

Figure 3 Digital outputs and description

For port D18 name it red and set it as DIGITAL\_OUT.

For port D19 name it green set it as DIGITAL\_OUT.

For port D21 set it as DIGITAL\_OUT.

### Part B: Build the Circuit

Use the STEMSEL E32 board to connect the hardware. For this project we are using both the left and right I/O ports, with **negative port (-ve)** on the outer side, **positive port (+ve)** on the middle and **signal port (s)** on the inner side (as shown below).

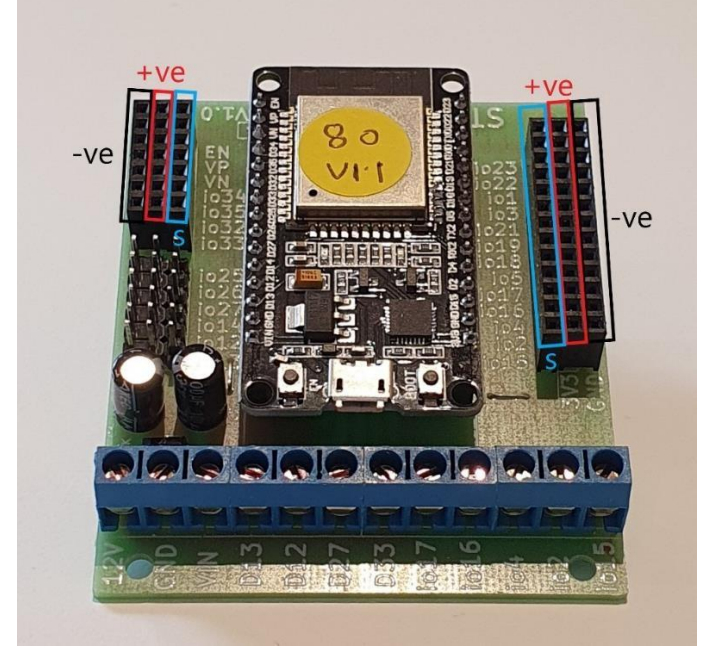

Figure 4: Setup on E32W board

There is only one I/O parts we are using for this project, a 3-pin RGB LED, its respective pins are shown in the figure below.

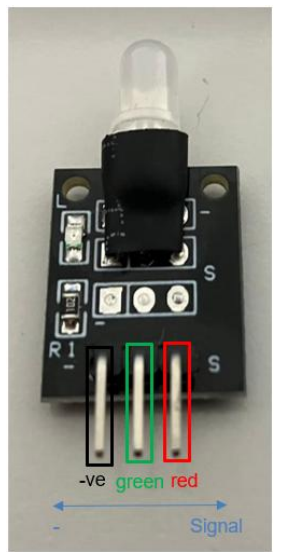

Figure 5: I/O parts with negative and signal pins indicated

#### **Wiring Instructions**

- Plug in the LED to signal ports io18, io19 and io21on the E32W board with the "Red" pin on the light that goes into io18, corresponding to the port D18 we've set as Digital\_Out and named as "red".
- All part's pin need plug in signal port (s)
  - a. C18->DIGITAL\_OUT : red
  - b. C19->DIGITAL\_OUT : green
  - c. C21->DIGITAL\_OUT : negative

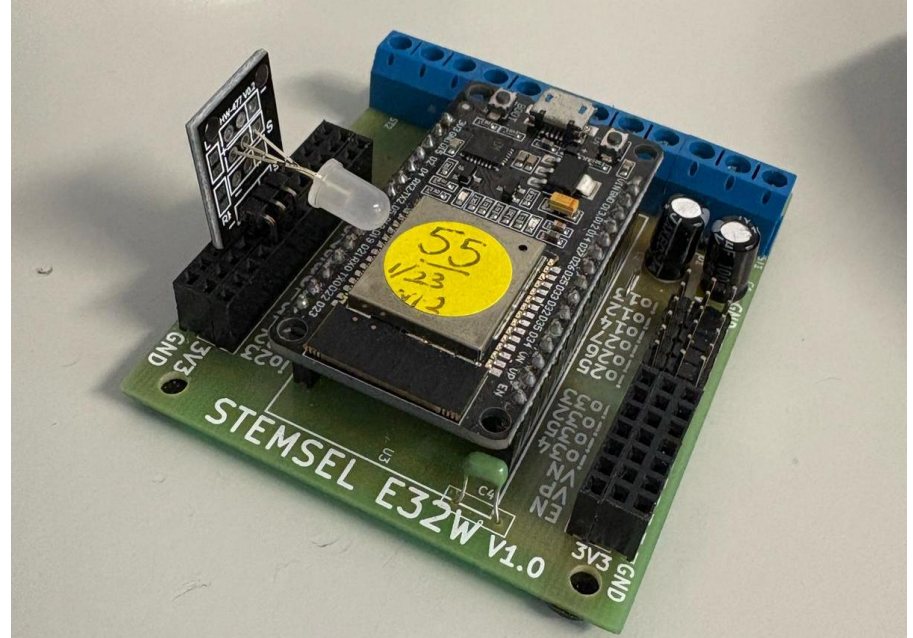

Figure 6: Setup on E32W board

### Part C: Program the Circuit

As the main purpose of this project is to demonstrate the image recognition capability of the microchip and coding, you'll be mainly just copy and pasting the code to see the effects of the code.

#### HTML:

| <script src="https://unpkg.com/ml5@0.1.3/dist/ml5.min.js"></script> |
|---------------------------------------------------------------------|
| <h1>Image classification</h1>                                       |
| <input id="load"/>                                                  |
| <input onclick="imgProcess()" type="submit"/>                       |
| This labeled as:                                                    |
| <span id="result"></span><br>with a confidence of                   |
| <span id="probability"></span>                                      |
| <img crossorigin="anonymous" id="image" src="" width="400"/>        |
| supported by MobileNet                                              |
|                                                                     |

#### Javascript:

```
var type = "";
turnOn(red);
turnOn(green);
     function imgProcess() {
       // The image we want to classify
       var loadIMG = document.getElementById("load");
       var image = document.getElementById('image');
       image.setAttribute("src", loadIMG.value);
       // The result tag in the HTML
       const result = document.getElementById('result');
       // The probability tag in the HTML
       const probability = document.getElementById('probability');
       // Initialize the Image Classifier method with MobileNet
       const classifier = ml5.imageClassifier('MobileNet', function () {
          console.log('Model Loaded!');
       });
       // Make a prediction with the selected image
       // This will return an array with a default of 10 options with their probabilities
       classifier.predict(image, async function (err, results) {
          result.innerText = results[0].className;
          type = results[0].className;
          probability.innerText = results[0].probability.toFixed(4);
          var utterance = new SpeechSynthesisUtterance(results[0].className);
          speechSynthesis.speak(utterance);
          switch (type) {
             case 'tiger shark, Galeocerdo cuvieri': //example:
https://www.dw.com/image/45601658 401.jpg
               turnOn(red);
               turnOff(green);
               break:
             case 'matchstick':
               turnOn(green);
               turnOff(red);
               break:
             case value:
               turnOff(red);
               turnOff(green);
               break;
             default:
               break;
          }
       });}
```

### Part D: Run the application

#### How to get image link:

Step 1: Search any image you like. Example: tiger shark

| Google | tiger shark                              |        |      |          |      | <b>U</b> Q |       |  |
|--------|------------------------------------------|--------|------|----------|------|------------|-------|--|
|        | All Images                               | Videos | News | Shopping | More | Settings   | Tools |  |
|        | About 135,000,000 results (0.46 seconds) |        |      |          |      |            |       |  |
|        | Videos                                   |        |      |          |      |            |       |  |
|        | 1.4                                      | e      |      | An       |      | A. A       |       |  |

#### Step 2: Click on Image

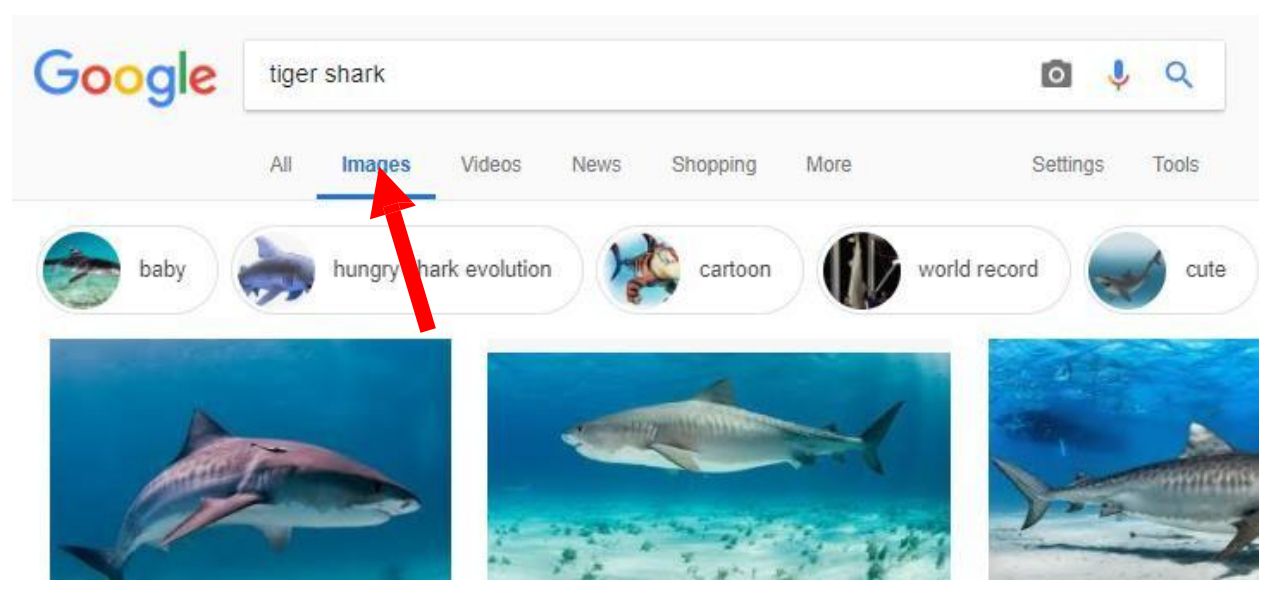

Step 3: Right click on the image you like and select "Copy image address"

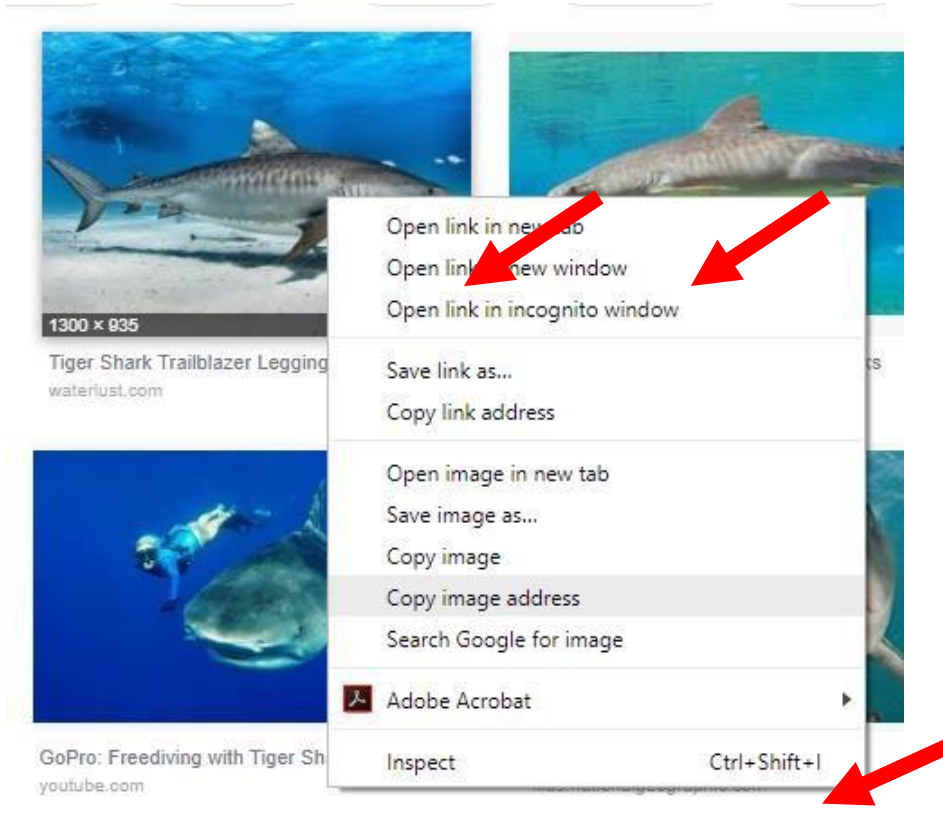

Step 4: Paste it in runlinc page and click submit

## Image classification

data:image/jpeg;base64,/9j/ Submit

This labeled as: tiger shark, Galeocerdo cuvieri with a confidence of 0.9988

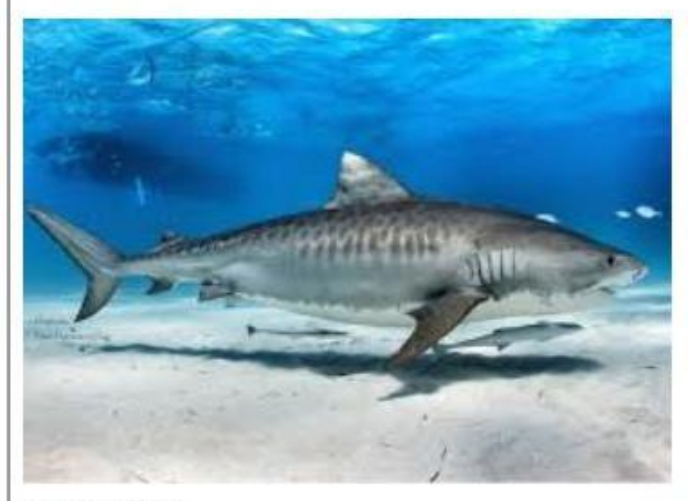

supported by MobileNet